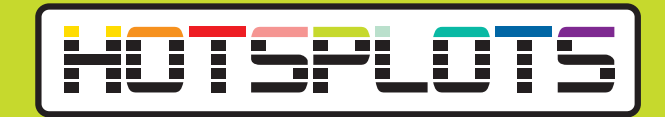

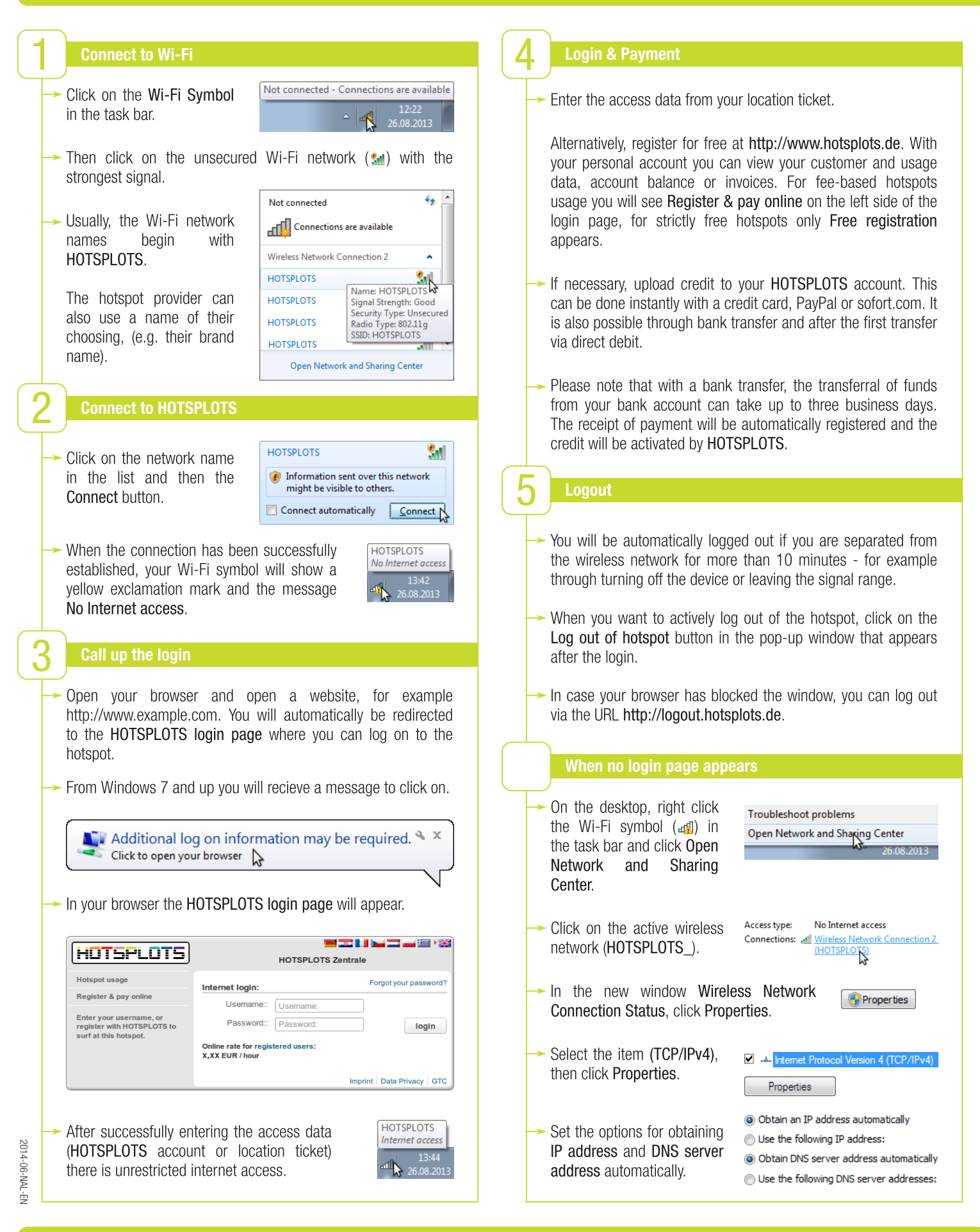

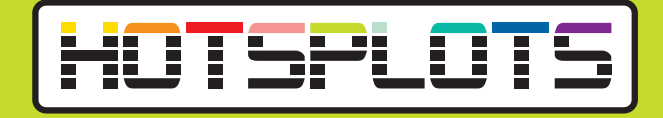

## ...with Apple iOS ..with Android **Connect to Wi-Fi Connect to Wi-Fi** On your home screen, tap On your home screen, tap Settinas. the menu button to open vour apps menu. Wi-Fi Then. tap Wi-Fi. Not Connected > In your apps menu, tap Settings. Wi-Fi Select the unsecured Wi-Fi In your Settings, activate 호 Settings network (no lock symbol a) Wi-Fi ON O Wi-Fi in section Wireless & with the strongest signal. WIRELESS & NETWORKS Networks by tapping the Usually, the Wi-Fi network Choose a Network.. 🛜 Wi-Fi switch. Now tap Wi-Fi. names begin with HOTSPLOTS ? 📀 HOTSPLOTS. Select the unsecured Wi-Fi network (no lock symbol 🖘) ( 뉯 Wi-Fi The hotspot provider can also use a name of their choosing with the strongest signal. (e.g. their brand name). Usually, the Wi-Fi network HOTSPLOTS names begin with When you've selected the HOTSPLOTS. **∻ ()** HOTSPLOTS network, a HOTSPLOTS connection will be The hotspot provider can also use a name of their choosing established. (e.g. their brand name). After the connection has When you've selected the (뉯 Wi-Fi been established, a check **२ ⊘** ✓ HOTSPLOTS HOTSPLOTS network, а mark will be displayed HOTSPLOTS connection will be beside the network name. established. **Connect to HOTSPLOTS** After the connection has 📩 Wi-Fi been established, the word The HOTSPLOTS login HOTSPLOTS Connected will be page will appear automahttps://www.hotsplots.de displayed. tically. Log In HOTSPLOTS Enter your ticket number HOTSPLOTS Zentrale (e.g. T1234567) and the Swipe from the top edge to Forgot your passwo corresponding password or Internet login: open your notifications and log in with your existing select the message Sign HOTSPLOTS account. If Password: into Wi-Fi network. The you don't have an account login HOTSPLOTS login page already, click the link Online rate for registered users X,XX EUR / hour will appear automatically. named registered users Imprint | Data Privacy | GTC and register yourself for A https://www.hotsplots.de/auth/log C Enter your ticket number freel (e.g. T1234567) and the HOTSPLOTS corresponding password or HOTSPLOTS Zentrale log in with your existing Forgot your password? Internet login: HOTSPLOTS account. If Username: Login, logout & payment options you don't have an account already, click the link Password: named registered users login For further information regarding login, logout, billing and and register yourself for Online rate for registered users: X.XX EUR / hour payment options please note sections 4 and 5 on the back of free! this manual.

hotsplots Gmb Rotherstraße 2 10245 Berlin Imprint | Data Privacy | GTC